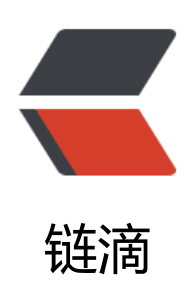

# Vue + SpringBoot 项目的 Docker 部署

作者: owemshu

- 原文链接: https://ld246.com/article/1677935680944
- 来源网站:链滴
- 许可协议:署名-相同方式共享 4.0 国际 (CC BY-SA 4.0)

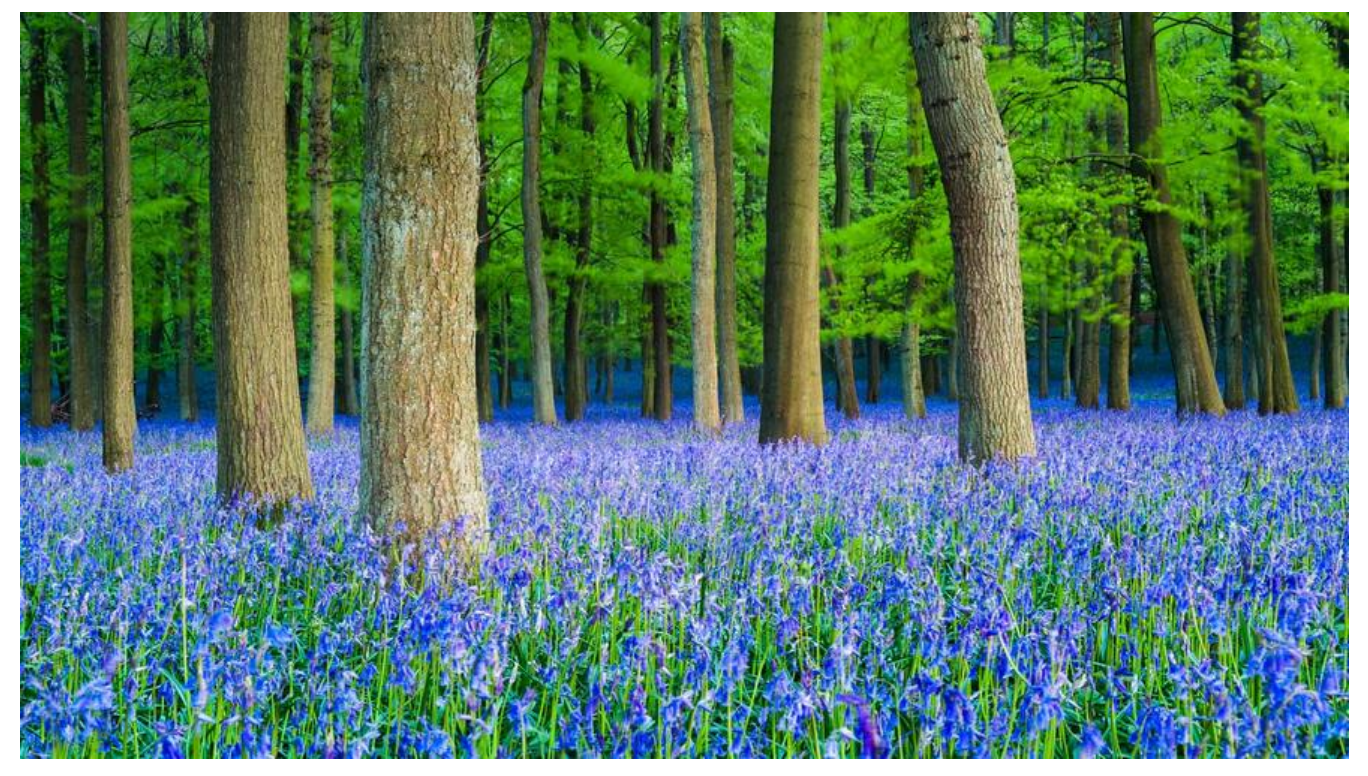

## 一. 本地部署

## 1. 本地 Docker 配置

## 1) 配置 mirror

● 在 Docker Engine 内添加如下内容:

```
"registry-mirrors": [

"https://vlkh77ku.mirror.aliyuncs.com",

"https://registry.docker-cn.com/",

"http://hub-mirror.c.163.com/",

"https://docker.mirrors.ustc.edu.cn/",

"https://cr.console.aliyun.com/",

"https://mirror.ccs.tencentyun.com/"

]
```

## 2) 拉取镜像

docker pull openjdk:18.0.2.1 docker pull mysql:8.0.30 docker pull niginx

## 3) 启动容器

docker run -d --name mysql -p 33306:3306 mysql:8.0.30 -e MYSQL\_ROOT\_PASSWORD=root

1. 这里添加了环境变量 MYSQL\_ROOT\_PASSWORD, 设定了新建 mysql 默认 root 用户密码

## 4) 往 mysql 容器写入数据

| 主要配置文件 (有效)               | 常规 高级 数据库 SSL SSH HTTP   |
|---------------------------|--------------------------|
|                           | es E                     |
|                           | Navicat数据库               |
|                           | 连接名: localhost-docker    |
|                           | 主机: localhost            |
|                           | 端口: 33306                |
|                           | 用户名: root<br>密码: ••••••• |
|                           | ✔ 保存密码                   |
|                           |                          |
|                           |                          |
|                           |                          |
|                           |                          |
|                           |                          |
| · 在17书 法 4 在 第1 题 + / / - |                          |

## 2. AiSortTool 的 Docker 打包与部署

### 0). 修改本项目的 webpack 配置 (仅针对本项目)

仅针对本项目,如果存在不同情酌情判断是否需要修改

参考: https://github.com/bailicangdu/vue2-manage/issues/168

● npm 安装依赖

npm install --save--dev babel-preset-es2015@6.24.1

● 在 /build/webpack.base.conf.js 修改

// 将全部 include: [resolve('src'), resolve('test')] 修改为

include: [resolve('src'), resolve('test'), resolve('node\_modules/time-formater')]

• 在 /config/index.js 修改

// 将全部 assetsPublicPath 修改为 assetsPublicPath: './'

### 1). 编写 nginx 配置

● 在根目录下新建目录 /nginx, 在该目录下新建文件 default.conf, 内容如下:

```
server {
  listen
           80;
  server name localhost;
  #charset koi8-r;
  access log /var/log/nginx/host.access.log main;
  error log /var/log/nginx/error.log error;
  location / {
    root /usr/share/nginx/html;
    index index.html index.htm;
  }
  #error page 404 /404.html;
  # redirect server error pages to the static page /50x.html
  #
  error_page 500 502 503 504 /50x.html;
  location = /50x.html {
    root /usr/share/nginx/html;
  }
}
```

## 2). 打包 vue 项目

• 在项目根路径下运行如下命令打包:

npm run build 或者 yarn build

| Asset                                              | Size      | Chunks |           |       | Chunk Names |
|----------------------------------------------------|-----------|--------|-----------|-------|-------------|
| static/fonts/element-icons.b02bdc1.ttf             | 13.2 kB   |        | [emitted] |       |             |
| static/img/avatar.abbfb12.jpg                      | 50.9 kB   |        | [emitted] |       |             |
| static/img/background.c488fa0.png                  | 1.07 MB   |        | [emitted] | [big] |             |
| static/js/vendor.0dfb80c419b7c8ea0d5d.js           | 1.26 MB   | Θ      | [emitted] | [big] | vendor      |
| static/js/app.f21547b57901610ba6d9.js              | 46.5 kB   | 1      | [emitted] |       | app         |
| static/js/manifest.3611a9af393001e7375b.js         | 1.45 kB   | 2      | [emitted] |       | manifest    |
| tatic/css/app.78dc56f0d08a6f1cc302027a9b6a2b8d.css | 185 kB    | 1      | [emitted] |       | арр         |
| index.html                                         | 585 bytes |        | [emitted] |       |             |
| static/favicon.ico                                 | 4.29 kB   |        | [emitted] |       |             |

● 可以尝试运行静态网页内容进行测试, 这里是 /manage/index.html, 但通常是 /dict/index.html

## 3). 准备 Dockerfile

• 在根目录下创建 Dockerfile 内容如下 (具体文件名称需要修改)

#### FROM nginx COPY manage/ /usr/share/nginx/html/ COPY nginx/default.conf /etc/nginx/conf.d/default.conf

1. FROM: 指该镜像依赖项, 这里是本项目依赖的 nginx 版本默认为 latest

2. COPY:从上下文目录中复制文件或者目录到容器里指定路径,这里是将 manage/ 与 nginx/default conf 下内容复制到 nginx 配置目录下

## 4). 进行 Docker 构建

• 在同目录运行 (注意这里代码最后的点):

docker build -t aisorttool .

1. 这里 -t 指定了该镜像的名称, 默认版本 latest

## 5). 运行容器

docker run -d --name AiSortTool -p 8002:80 aisorttool

#### 6). 测试前端程序是否挂载成功

● 测试登录功能是否正常 (需要搭配后端)

| × +                                                                                               |                                                                                      |                                                                                                    |                                        |                 |                                                                                                    |                                                                                                    |
|---------------------------------------------------------------------------------------------------|--------------------------------------------------------------------------------------|----------------------------------------------------------------------------------------------------|----------------------------------------|-----------------|----------------------------------------------------------------------------------------------------|----------------------------------------------------------------------------------------------------|
| st:8002/#/manage                                                                                  |                                                                                      |                                                                                                    |                                        |                 | Q 👌 🖈 📑 💽                                                                                                    | 🖬 🖈 🕹 🖬 🌍 🗄                                                                                                    |
| 調商                                                                                                |                                                                                      |                                                                                                    |                                        |                 |                                                                                                    | <b>E</b>                                                                                                    |
|                                                                                                   |                                                                                      | 数                                                                                                    | 据统计                                    |                 |                                                                                                    |                                                                                                    |
| 当日数据                                                                                              | 新潮利户                                                                                 | 新建订单                                                                                                    | KUT                                    | m               |                                                                                                    |                                                                                                    |
| 总数据:                                                                                              | 11880                                                                                | 过单                                                                                                    | 10.00.00                               |                 |                                                                                                    |                                                                                                    |
|                                                                                                   |                                                                                      |                                                                                                    |                                        |                 |                                                                                                    |                                                                                                    |
| 2.9781<br>                                                                                        |                                                                                      | -O- #288/ ·                                                                                                    | O- NEUR -O- NEERA                      |                 |                                                                                                    | 128 ml 12 O                                                                                                    |
|                                                                                                   |                                                                                      |                                                                                                    |                                        |                 |                                                                                                    |                                                                                                    |
| TH AN EN Rt Lighthouse                                                                            |                                                                                      |                                                                                                    |                                        |                 |                                                                                                    | 027 01 0 2                                                                                                    |
| ERRTERE · S + +                                                                                   |                                                                                      |                                                                                                    |                                        |                 |                                                                                                    |                                                                                                    |
|                                                                                                   | . 78 28 WS Wasm ## ##                                                                |                                                                                                    |                                        |                 |                                                                                                    |                                                                                                    |
| 1000 80 1200 80 1400 80 1800 1                                                                    | 40 1800 48 2000 40 2000 f                                                            | 18 2400 88 2800 88 280                                                                                                    | 48 3000 48 3200 48                     | 3400 89 3800 89 | 3800 89 400 89 400 89                                                                                                    | A400 88 4600 88 4800 8                                                                                                    |
| 载用 根葉 根岳 目动器 NN Cookie                                                                            |                                                                                      |                                                                                                    |                                        |                 |                                                                                                    |                                                                                                    |
| : 10081, eessage: "#240", data: (usee<br>(userType: 1, usermane: "123")<br>pe: "#240"<br>p: 10081 | Type: 1, username: "123")}                                                           |                                                                                                    |                                        |                 |                                                                                                    |                                                                                                    |
|                                                                                                   | * +<br>#: 50002/#/manage<br>#:<br>#:<br>#:<br>#:<br>#:<br>#:<br>#:<br>#:<br>#:<br>#: | * +<br>* 2002///manage<br>R:<br><u>BERK 2002//manage</u><br><u>BERK 2002//manage</u><br><u>BER</u> | * ************************************ | * ***           | x         +           \$10002///marage           \$2002///marage           \$2002//marage <td>x + x         x = x         x = x</td> | x + x         x = x         x = x |

## 3. AiSortToolBD 的 Docker 打包与部署

## 1). 修改配置文件 application.yml 中 database 部分

```
spring:
    datasource:
    username: root
    password: root
    url: jdbc:mysql://mysql:3306/AiSortToolLib?useUnicode=true&characterEncoder=utf-8&us
SSL=true&serverTimeZone=UTC
    driver-class-name: com.mysql.cj.jdbc.Driver
```

## 2). 调用 Maven 打包

● 调用 Maven 声明周期内的 clean 和 package

| ‴ 运行                          |                                                                                                    |
|-------------------------------|----------------------------------------------------------------------------------------------------|
| ✔ AiSortToolBD [clean]: 773差秒 | <pre>[INF0] maven-clean-plugin:3.2.0:clean (default-clean) @ AiSortToolBD<br/>[INF0] Deleting /Users/owemshu/Desktop/安恒/项目/打标工具/AiSortToolBD/target<br/>[INF0]</pre> |
|                               | 进程已结束,退出代码8                                                                                                    |

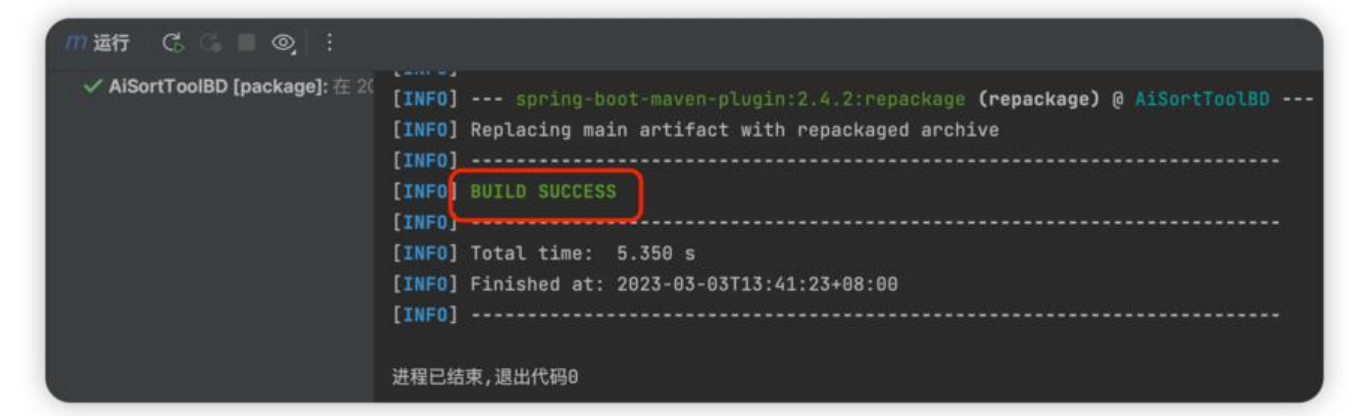

● 将 target 目录下的 xxx.jar 包取出

#### 3). 准备 Dockerfile

• 在 xxx.jar 包同目录下新建文件 Dockerfile, 并写入如下内容 (具体文件名称需要修改)

FROM openjdk:18.0.2.1 MAINTAINER owemshu VOLUME /tmp ADD AiSortTooIBD-0.0.1-SNAPSHOT.jar AiSortTooIBD.jar EXPOSE 8082 ENTRYPOINT [ "java", "-jar", "/AiSortTooIBD.jar" ]

1. FROM: 指该镜像依赖项, 这里是本项目依赖的 jdk 版本

2. MAINTAINER: 该镜像作者

3. VOLUME: 定义匿名数据卷, 在启动容器时忘记挂载数据卷, 会自动挂载到匿名卷, 这里使用了 sprin boot 默认挂载位置

4. ADD: 类似于 COPY 指令,从上下文目录中复制文件或者目录到容器里指定路径,这里进行了重命名

5. EXPOSE: 暴露端口

6. ENTRYPOINT: 类似于 CMD 指令,但其不会被 docker run 的命令行参数指定的指令所覆盖,这里执行了该 jar 包

#### 4). 进行 Docker 构建

• 在同目录运行 (注意这里代码最后的点):

docker build -t aisorttoolbd .

1. 这里 -t 指定了该镜像的名称, 默认版本 latest

#### 5). 运行容器

参考: https://zhuanlan.zhihu.com/p/102802904

docker run -d --name AiSortToolBD --link mysql:mysql -p 8082:8082 aisorttoolbd

1. 这里 -- link 链接了 Docker 内的 mysql 容器

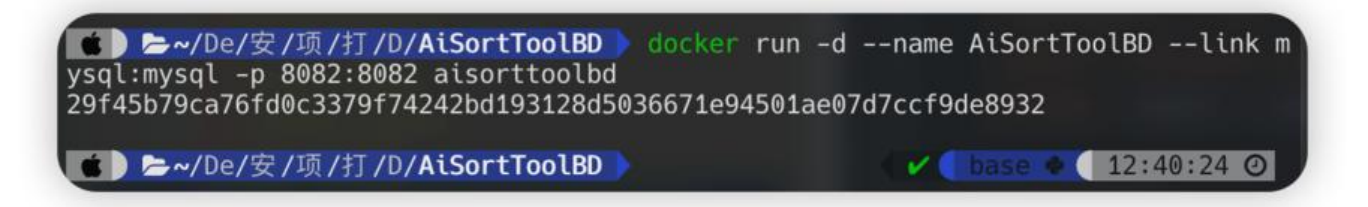

#### 6). 测试后端程序是否挂载成功

| POST login                                                                                                    |        |           |           |               | + •                         |
|----------------------------------------------------------------------------------------------------|--------|-----------|-----------|---------------|-----------------------------|
| ●开发中 ~ login                                                                                                    | HCRH + | BRS - GRE | ◎克隆 回生成代码 | 12分享文档 医保存并归档 |                             |
| POST ~ http://localhost login/                                                                                              |        |           |           |               | 发送                          |
| Header Query Body 以這 预执行脚本 后执行脚本 一键压测                                                                                       | 1      |           |           |               |                             |
| ● none ● form-data ● x-www-form-uriencoded ● raw Ison ✓                                                                     |        |           |           |               | 杰提取学校和描述 六美化 汪简化            |
| 1 {<br>2  <br>3  <br>4 }<br>*password": "123"                                                                               |        |           |           |               |                             |
| <b>实时期应</b> 请求头(7) 期应头(10) Cookies 成功示例 头放示例                                                                                |        |           |           |               | @12:40:34 337.00ms 0.07kb 🚭 |
| ■代 用主 NE 用面与粉粉 可积化 utt8 / ① Q                                                                                               |        |           |           |               | 师定的应结果到交!                   |
| 1 {<br>2 "status": 10001,<br>3 "message": "\$??????<br>4 "data": {<br>5 "userType": 1,<br>6 "username": "123"<br>7 }<br>8 } |        |           |           |               |                             |

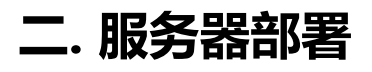

## 1. 服务器 Docker 配置

● 查看 docker 正在运行的容器是否包含 mysql

docker ps | grep mysql

[aisort@localhost aisorttool]\$ docker ps | grep mysql d360940b4f7b mysgl:5.7 "docker-entrypoint:s." 22 months ago Up 6 months 33868/tcp, 0.0.0.0:8:33306->3386/tcp [aisort@localhost aisorttool]\$

1. 注意到这里的服务器已经存在正在运行的 mysql 容器, 且向外暴露端口 33306, 版本 5.7

• 获取到数据库账号密码后, 在本地创建数据库表

| 3              | 行 | 数据长度     | 引擎     | 创建日期                | 修改日期            |
|----------------|---|----------|--------|---------------------|-----------------|
| action_logging | 0 | 16.00 KB | InnoDB | 2023-03-02 08:33:20 |                 |
| categories     | 0 | 16.00 KB | InnoDB | 2023-03-02 08:33:21 |                 |
| levels         | 0 | 16.00 KB | InnoDB | 2023-03-02 08:33:21 |                 |
| samples        | 0 | 16.00 KB | InnoDB | 2023-03-02 08:33:21 |                 |
| users          | 3 | 16.00 KB | InnoDB | 2023-03-02 08:33:21 | 2023-03-02 08:3 |

## 2. AiSortTool 的 Docker 打包与部署

0) 修改项目请求 baseURL

● 将项目请求 baseURL 改为服务器地址和端口号

## 1) 上传相关文件

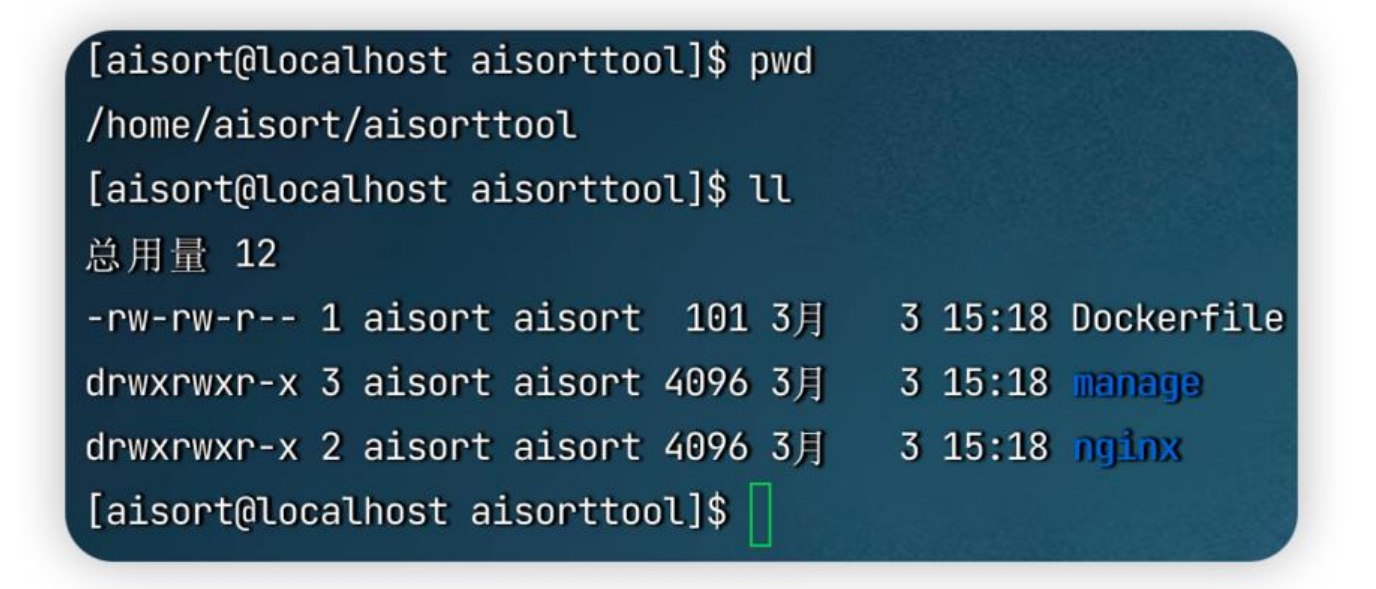

#### 2) 打包与部署

●打包

| [aisort@localhost aisorttool]\$ docker build -t aisorttool .                 |
|------------------------------------------------------------------------------|
| Sending build context to Docker daemon 2.643MB                               |
| Step 1/3 : FROM nginx                                                        |
| > 3f8a00f137a0                                                               |
| <pre>Step 2/3 : COPY manage/ /usr/share/nginx/html/</pre>                    |
| > 049829575d37                                                               |
| <pre>Step 3/3 : COPY nginx/default.conf /etc/nginx/conf.d/default.conf</pre> |
| > 695ab471e182                                                               |
| Successfully built 695ab471e182                                              |
| Successfully tagged aisorttool:latest                                        |
| [aisort@localhost aisorttool]\$                                              |

|                    | latest                 | 695ab471e182             | 5 minut   | es ago      | 144MB  |               |                      |
|--------------------|------------------------|--------------------------|-----------|-------------|--------|---------------|----------------------|
| aisort@localhost a | aisorttoolbd]\$ docker | run -dname AiSortTool    | -p 5002:8 | 0 aisorttoo | n.     |               |                      |
| 9280c654a04a004c2  | 52ad8ea5dacf2911eff1cf | f9826462ef5ce438db695d05 |           |             |        |               |                      |
| aisort@localhost a | aisorttoolbd]\$ docker | os   grep AiSortTool     |           |             |        |               |                      |
| 19280c654a04       | aisorttool             | "/docker-entry           | point"    | 18 second   | is ago | Up 17 seconds | 0.0.0.0:5002->80/tcp |
| aisort@localhost ; | aisorttoolbd]\$        |                          |           |             |        |               |                      |

## 3. AiSortToolBD 的 Docker 打包与部署

## 0) 修改项目 application.yml 内 database.url

参考: https://blog.csdn.net/moshowgame/article/details/122018398

● 在最后加上 & useSSL=false

url: jdbc:mysql://192.168.30.240:33306/AiSortToolLib?useUnicode=true&characterEncoder=ut -8&useSSL=true&serverTimeZone=UTC&useSSL=false

1. 这里不进行修改会造成后端接收到请求后一直报错create connection SQLException

## 1) 上传相关文件

```
[aisort@localhost aisorttoolbd]$ pwd
/home/aisort/aisorttoolbd
[aisort@localhost aisorttoolbd]$ ll
总用量 61152
-rw-rw-r-- 1 aisort aisort 62611035 3月
-rw-rw-r-- 1 aisort aisort 168 3月
[aisort@localhost aisorttoolbd]$
```

-rw-rw-r-- 1 aisort aisort 62611035 3月 3 15:18 AiSortToolBD-0.0.1-SNAPSHOT.jar -rw-rw-r-- 1 aisort aisort 168 3月 3 15:18 Dockerfile

## 2) 打包与部署

● 打包

| [aisort@localhost aisorttoolbd]\$ docker buildt aisorttoolbd               |
|----------------------------------------------------------------------------|
| Sending build context to Docker daemon 62.61MB                             |
| Step 1/6 : FROM openjdk:18.0.2.1                                           |
| > 71260f256d19                                                             |
| Step 2/6 : MAINTAINER owemshu                                              |
| > Running in 87367909a8c7                                                  |
| Removing intermediate container 87367909a8c7                               |
| > 49430235ae71                                                             |
| Step 3/6 : VOLUME /tmp                                                     |
| > Running in e3bce31edf4a                                                  |
| Removing intermediate container e3bce31edf4a                               |
| > ab7763513ce5                                                             |
| <pre>Step 4/6 : ADD AiSortToolBD-0.0.1-SNAPSHOT.jar AiSortToolBD.jar</pre> |
| > 30898e9ca6f8                                                             |
| Step 5/6 : EXPOSE 8082                                                     |
| > Running in 475161eb37dd                                                  |
| Removing intermediate container 475161eb37dd                               |
| > bc7d0d0fccf3                                                             |
| <pre>Step 6/6 : ENTRYPOINT [ "java", "-jar", "/AiSortToolBD.jar" ]</pre>   |
| > Running in 6899b2905046                                                  |
| Removing intermediate container 6899b2905046                               |
| > c26d01e16eb7                                                             |
| Successfully built c26d01e16eb7                                            |
| Successfully tagged aisorttoolbd:latest                                    |
| [aisort@localhost aisorttoolbd]\$                                          |

#### • 部署 (由于原先的端口被占用, 这里需要修改端口号)

[aisort@localhost aisorttoolbd]\$ docker images | grep aisorttoolbd aisorttoolbd latest e15e0320ded4 32 seconds ago 533MB [aisort@localhost aisorttoolbd]\$ docker run -d --name AiSortToolBD --link mysql5.7:mysql -p 8882:8082 aisorttoolbd 672d8af89709d65377938c79079eb835a95bb194e5d7281eec69578c129429fd [aisort@localhost aisorttoolbd]\$

## 三. Docker 动态部署

● 如果依然使用实时打包方式,在实际部署中更新文件会造成极大的麻烦,因此可以使用项目路径挂的方式,使容器只包含基本的配置文件同时动态加载新项目文件

## 1. 重写 Dockerfile

● 这里以 SpringBoot 文件为例子

FROM openjdk:18.0.2.1 MAINTAINER owemshu EXPOSE 8082 ENTRYPOINT [ "java", "-jar", "/app/AiSortToolBD.jar", "--spring.config.location=/app/applicati n.yml" ]

1. 这里执行 ENTRYPOINT 时候额外附带了 /app 目录,以及载入本地配置文件的命令

## 2. 打包及部署

docker build -t asbd .

docker run -d --name ASBD -p 8082:8082 -v /Users/owemshu/Desktop/app:/app asbd

1. 这里将本地目录 /Users/owemshu/Desktop/app 挂载到容器内 /app,其中本地的 jar 包文件和 置文件也被同步读入容器

## 3. 更新本地文件并重启容器